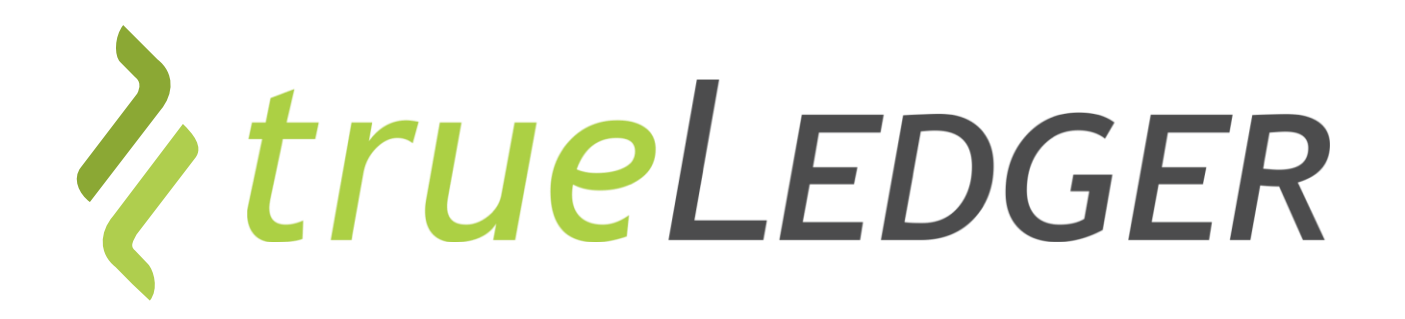

Training | Engagement aufsetzen | 26 November 2021

# The first Deal Platform for Professional Services

Jan Ellerbrock jan.ellerbrock@trueledger.net Heiri Angele heiri.angele@trueledger.net Axel Brohm axel.brohm@trueledger.net

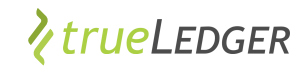

#### **Fokus: Engagement erstellen & bearbeiten**

| infaches Aufsetzen                                                                                             | Rate table and terms of applicability                                                                                                    |                                                                                                    | Adhoc, einfaches                    | Report Expense no state in the set of the set of t |                                                                                                    |
|----------------------------------------------------------------------------------------------------|----------------------------------------------------------------------------------------------------|----------------------------------------------------------------------------------------------------|-------------------------------------|----------------------------------------------------------------------------------------------------|----------------------------------------------------------------------------------------------------|
| nes Vertrages<br>Uebersicht<br>Aufsetzen/Bearbeiten<br>Simulation<br>Unterschreiben<br>Beenden<br>Feam Managen | National         National                                                                                                    |                                                                                                    | Leistungsreporting                  | Vintegendi         Vintegendi         Vintege                                                                                                    | ll<br>II<br>Inter<br>Forday<br>Forday<br>Forday<br>Forday<br>Forday<br>Forday                                                                                                    |
| utomatische<br>brechnung                                                                                       | POLICI FORMUM Y 200 W/     POLICI FORMUM Y 200 W/     POLICI FORMUM Y | Mar and a constraint of the second data of the second data of the seco | Analysen, Prognoser<br>Abgrenzungen |                                                                                                    | # INForm<br>6 407 00000 (107<br>8 407 0000 (107<br>8 4000 (107<br>8 4000 (107) |

In Summe: Mehr Transparenz, weniger Stress und man spart Zeit und Geld

#### Für "mein" Account möchte ich ein Engagement aufsetzen und bearbeiten Was bedeutet dies?

- Wo und wie finde ich dies in trueLedger?
- Wie kann ich Engagements aufsetzen, bearbeiten, ausdrucken, zur Unterschrift bereit machen, unterschreiben?
- Wir kann ich ein Engagement mit meinem geplanten Vertragspartner teilen und gemeinsam bearbeiten?
- Wie kann ich ein Engagement löschen, kündigen, beenden oder schliessen?
- Engagements: Kann ich eine Vorlage nutzen?

#### Fangen wir an ...

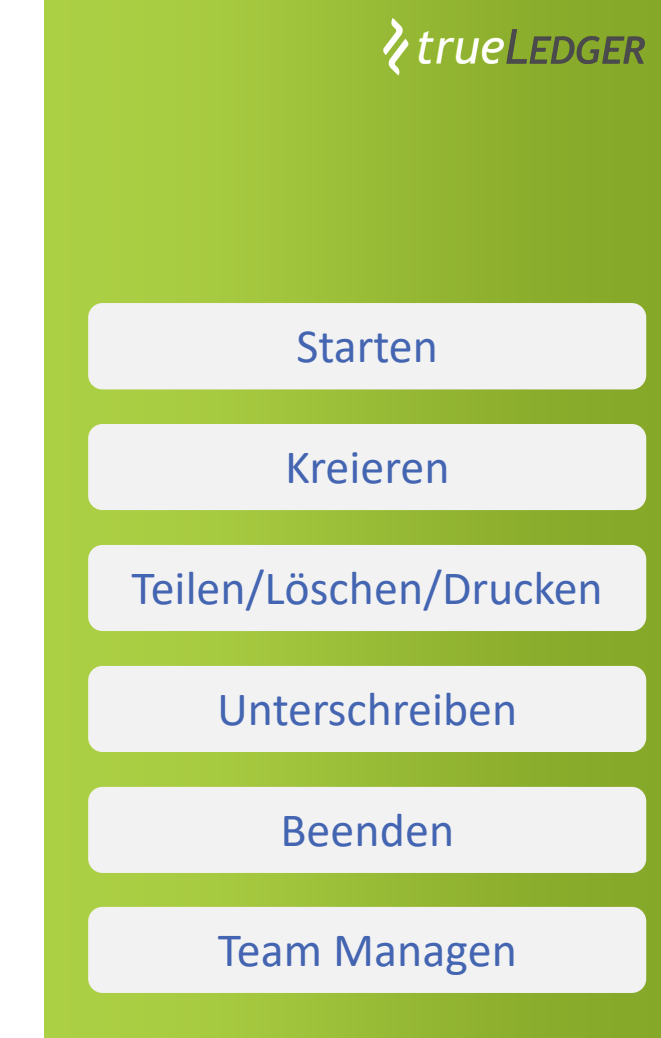

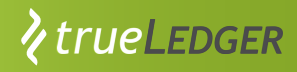

## "meine" Engagements: Wo, wie finde ich sie und wie kann ich ein neues anlegen?

|                                                                  | Engagements                                                 | Neues Engagement                                                                                                    |                                                                                                    |                        |  |
|------------------------------------------------------------------|-------------------------------------------------------------|----------------------------------------------------------------------------------------------------|----------------------------------------------------------------------------------------------------|------------------------|--|
| Engagements                                                      |                                                             |                                                                                                    | Aufgaben 2 Nachrichten 235                                                                                                    |                        |  |
| <ul> <li>Analyse und Projektion</li> <li>Kontoauszüge</li> </ul> | Alle Engagements Aktiv                                      | Anklicken                                                                                                    | Engagement schliessen<br>Das Laufzeitende des<br>Engagements, UAT 1.9.47, ist<br>erreicht und es muss                                                                            | Starten                |  |
| <ul> <li>Unsere Produkte</li> <li>Meine Firma</li> </ul>         | Suchen Status: Alle                                         | Kategorie: Wert wöhlen       BEGINN \$\$       ENDE \$\$       BUDGET                                                            | geschlossen werden. Bitte stellen<br>Sie sicher, dass alle<br>Leistungsreports eingereicht,<br>freigegeben bzw. zurückgezogen<br>wurden um dann das<br>Engagement zu schliessen. | Kreieren               |  |
|                                                                  | HE_17g HE_17g BuyerCorp<br>HE_19 HE_19 Engagement BuyerCorp | 12-<br>Nov-2021         Kein<br>Enddatum         CHF 946.81         II           11-         Kein         CHF 2171.91         II | Fallip 03-Dez-2021    Engagement zur Unterschrift einreichen Engagement HE-17d wurde von                                                                                         | Teilen/Löschen/Drucken |  |
|                                                                  | Spend Spend<br>vUAT 1.9.23 UAT 1.9.23 BuyerCorp             | Nov-2021         Enddatum         -           10-<br>Nov-2021         Kein<br>Enddatum         CHF 2'000.00         ::           | Unterschrift merkert. Mit<br>Unterschrift markiert. Bitte<br>Überprüfen und anschliessend<br>einreichen.<br>Fällig 22-Nov-2021                                                   | Unterschreiben         |  |
|                                                                  | VUAT 1.9.20 UAT 1.9.20 BuyerCorp                            | Nov-2021 Nov-2021 CHF 2'000.00                                                                                                   |                                                                                                    | Beenden                |  |

- Bestimmte Nutzerprofile haben Zugriff auf "neues Engagement"
- Rechte erlauben das Kopieren, Bearbeiten, Löschen und Erstellen von Engagements

#### Team Managen

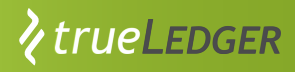

#### **Neues Engagement: Strukturierter Prozess**

- Ein Engagement wird in einigen Schritten erzeugt
- Es wird mit "Weiter"
   oder "Speichern &
   Schliessen" gespeichert
- Prozess kann unterbrochen werden, nicht gespeicherte Angaben gehen verloren
- Fehlende Pflichteingaben werden mit rot markiert
- Man kann zwischen ausgefüllten Schritten springen, aber dem Prozess nicht vorgreifen

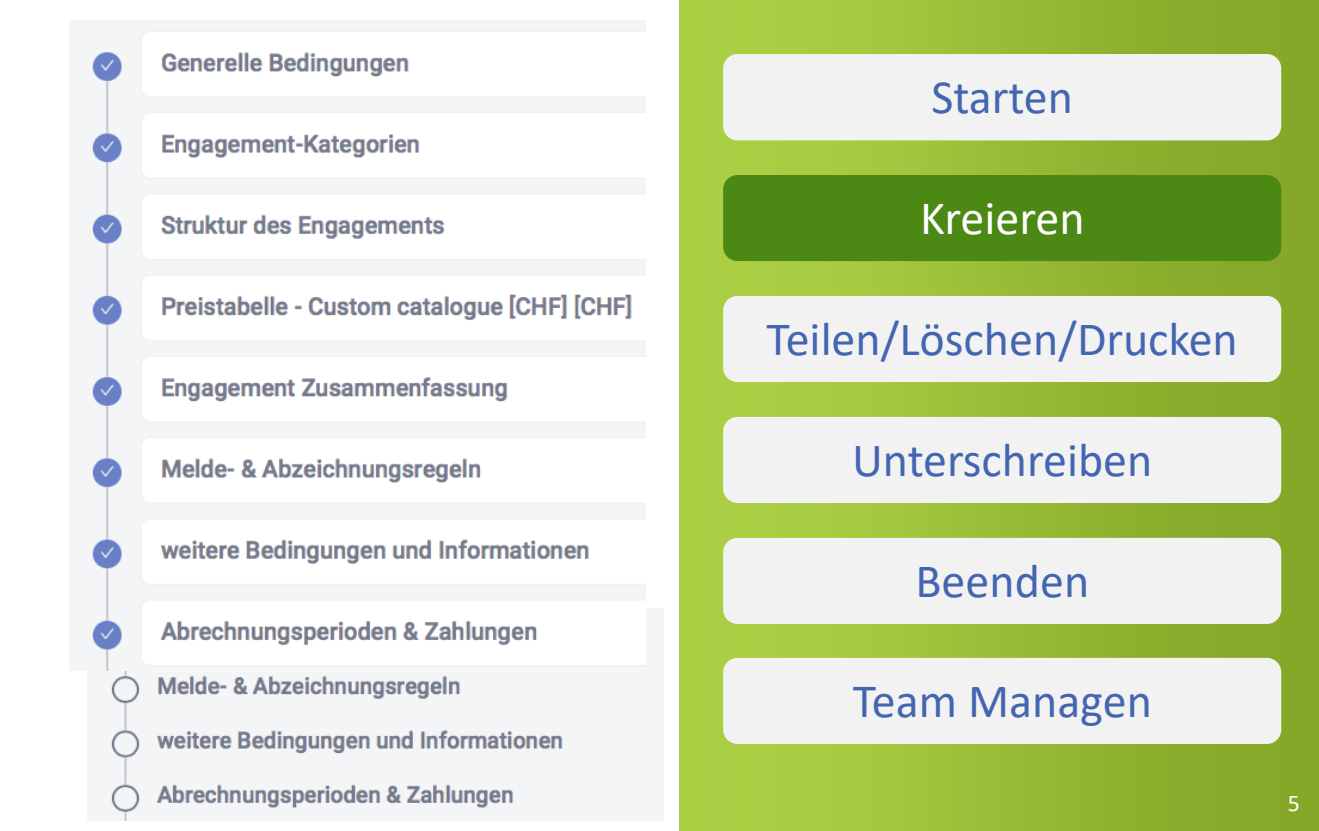

#### **∦**trueLedger

#### **Neues Engagement: Finalisieren**

- Engagement simulieren, inklusive Szenarien
- Man muss mindestens einen Verantwortlichen pro Partei nominieren
- Dann kann es freigegeben werden zur Unterschrift
- Unterschriftsprozess wird durch Governanceregeln bestimmt
- Engagementteam kann stets angepasst werden ("Engagement bearbeiten" auf Optionsleiste)

| $\diamond$ | Simulation           |
|------------|----------------------|
| $\diamond$ | Engagementteam       |
| $\bigcirc$ | Unterschriftenstatus |

Engagement-Status:

- Entwurf
- ✓ Im Unterschriftsprozess
- Unterschrieben
- 🗸 Aktiv
- ✓ Abgelaufen
- Im Abschlussprozess
- ✓ Abgeschlossen
- ✓ Abgelehnt

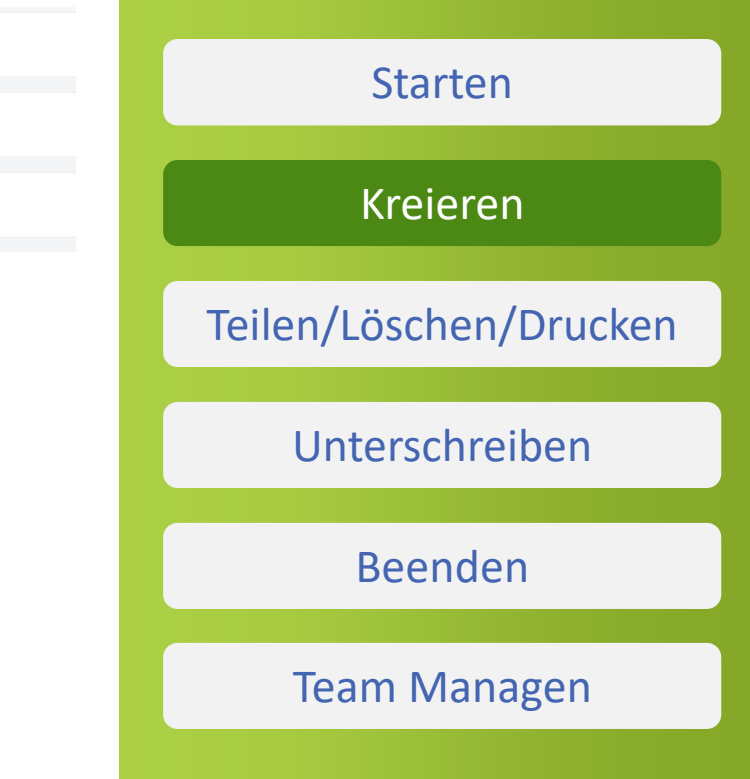

#### **Engagement: Kopieren und anpassen**

- Anstelle eines neuen erstellen, ein existierendes Engagement kopieren und quasi ein Template nutzen (auf Punkte klicken)
- Wahlweise der gleiche oder f
  ür einen neuen Partner. Im letzteren Fall werden Partnerdaten und Dokumente gel
  öscht

| Engagements                 |                                         | Neues Engagement |                                          | Kreieren               |
|-----------------------------|-----------------------------------------|------------------|------------------------------------------|------------------------|
| Ligagements                 |                                         | Hedes Engagement | Aufgaben 2                               |                        |
| Alle Engagements Aktiv      |                                         |                  | Engagement schli<br>Das Laufzeitende     | Teilen/Löschen/Drucken |
|                             |                                         |                  | Engagements, UA1<br>erreicht und es mi   |                        |
| Suchen                      | Status: Alle V Kategorie: Wert wöhlen V | Anklicken        | geschlossen werd<br>Sie sicher, dass all | Unterschreiben         |
|                             | ENDE 🚖 BUDGET 🚖 KATEGORIEN              | STATUS           | freigegeben bzw. 2                       | ontersenterben         |
|                             |                                         |                  | wurden um dann c<br>Engagement zu sc     |                        |
| In BuyerCorp 28-<br>Nov2021 | 31-<br>Jan2022 CHF 248'054.40           | Unterschropen    | Fällig 03-Dez2021                        | Beenden                |
|                             |                                         | Engag            | gement bearbeiten                        |                        |
| BuyerCorp 21-<br>Nov-2021   | Kein CHF 10'000.00 CO red RE Asia       | Aktiv            | Engagement als Kenie statellen           |                        |
|                             | Sec 1993 GES 117                        | Neues            | s Engagement als Kopie erstellen         |                        |
| BuyerCorp 16-<br>Nov2021    | Kein CHF 4'553.19 CO red RE RoW         | Aktiv     Als pd | if öffnen                                | Ieam Managen           |

rueLedger

Starten

Kraiaran

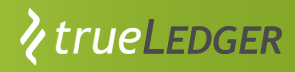

#### Engagement: Teilen / Löschen / Drucken

- Je nach Status und Rechte, sind bei Anklicken der
   Punkte Optionen vorhanden
- Falls Entwurf noch nicht geteilt wurde, kann man ihn teilen (unumkehrbar)
- Man kann das Engagement in ein PDF überführen
- Man kann ein Engagement löschen, falls es noch in der Entwurfsphase ist und von der eigenen Partei kreiert wurde

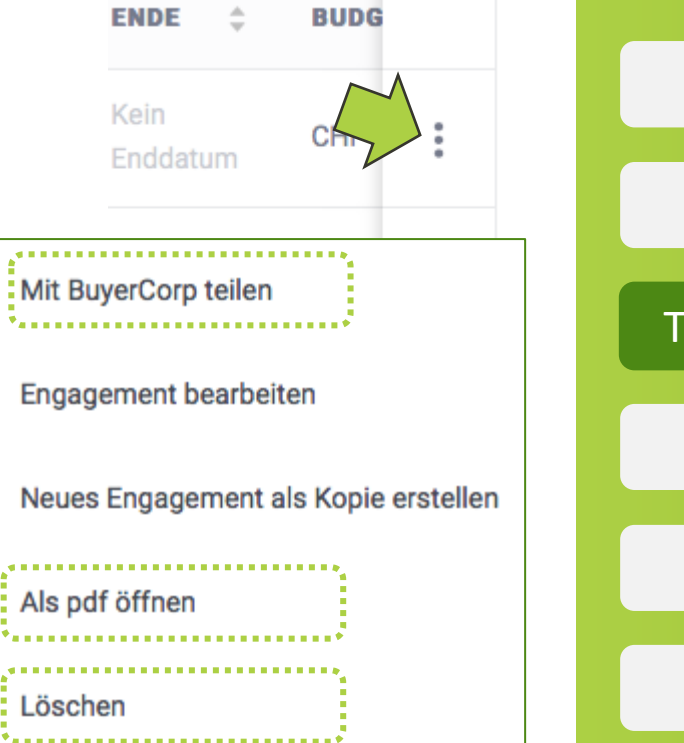

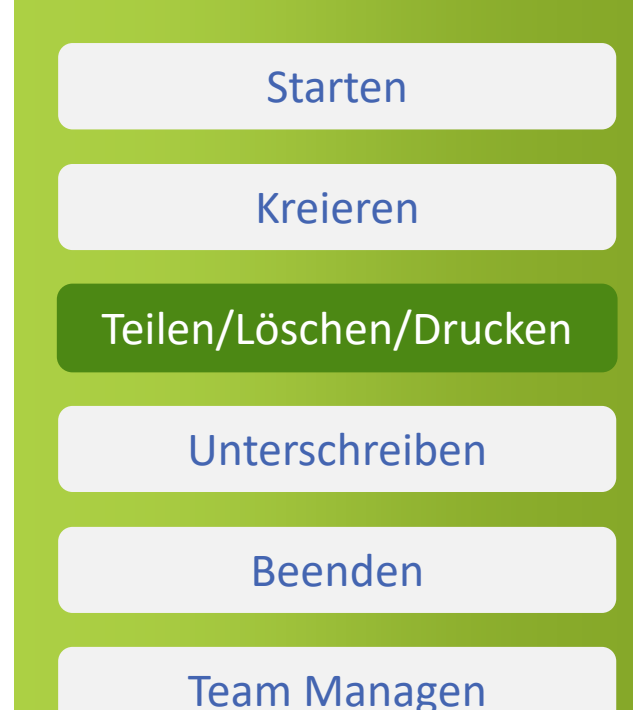

#### **Engagement: Unterschrift vorbereiten**

- Nach Abschluss der Engagementseingabe steht die Freigabe zur Unterschrift an (ein oder zwei Unterschriften)
- Ab dem Moment der Freigabe zur Unterschrift ist das Engagement im Kern nicht mehr veränderbar (Mitglieder können bearbeitet werden, auch interne Informationen eines Partners sind offen)

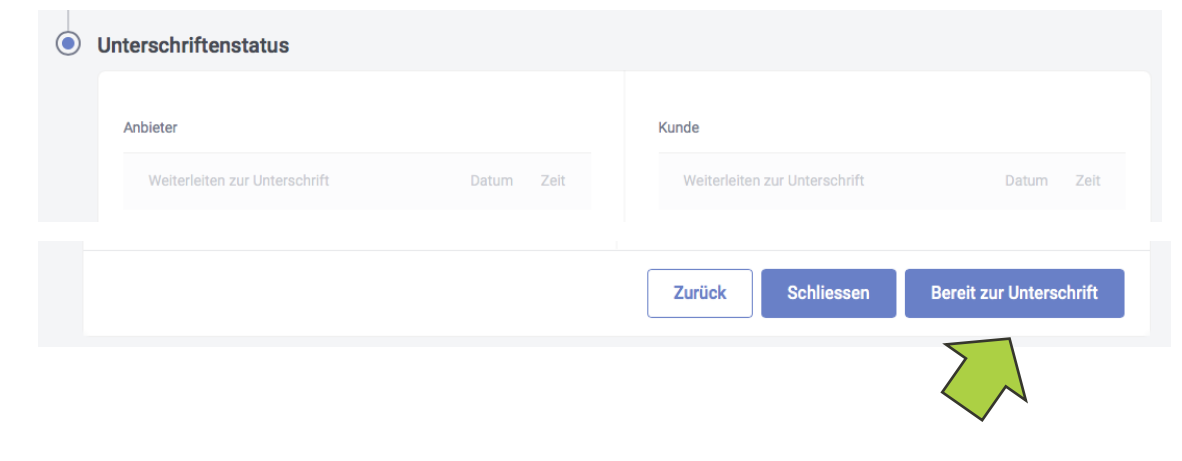

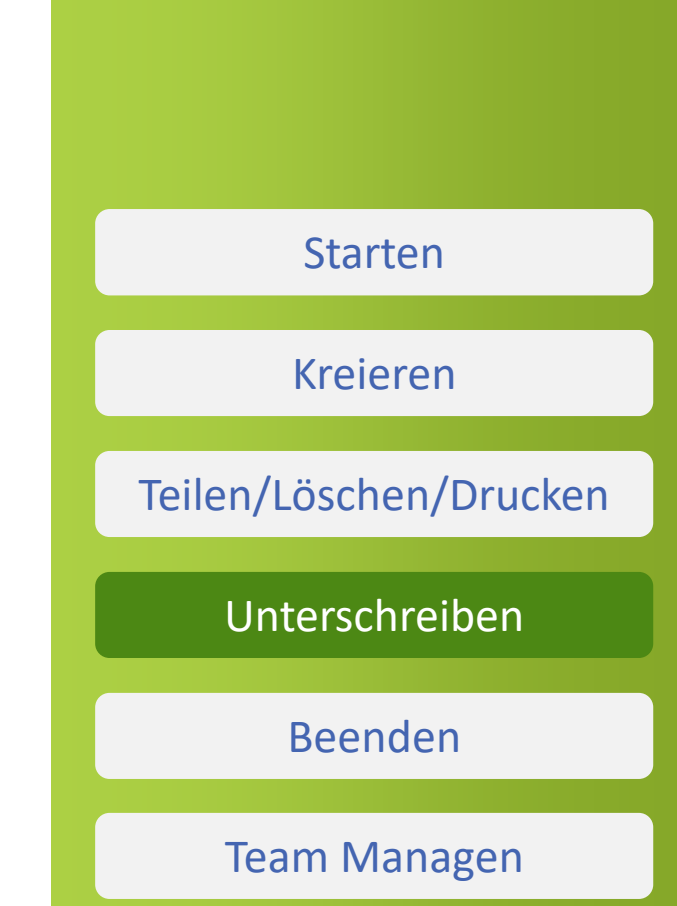

rueLedger

#### Je nach Governance, kann ich unterschreiben (oder ablehnen): Was bedeutet dies?

- ✓ Je nach Governance sind ein oder zwei Unterschriften einer Rolle notwendig. Die sind final (und mein Vertragspartner wird informiert)
- Wenn ich ablehne, dann ist diese Variante final invalidiert, und mittels einer Kopie kann eine neue Variante bearbeitet werden.

| < HE_17d                         | B Status: Im Unterschriftsprozess  wird geteilt: Geteilt Enddatum: 08-Dez2021 |            |       | Kreieren                                          |                        |
|----------------------------------|-------------------------------------------------------------------------------|------------|-------|---------------------------------------------------|------------------------|
| Unterschriftenstatus             |                                                                               |            |       |                                                   | Teilen/Löschen/Drucken |
| Kunde<br>Heiri Buyer Procurement | BEREIT ZUR UNTERSCHRIFT                                                       | 15-Nov2021 | 17:49 | Anbieter Weiterleiten zur Unterschrift Datum Zeit | Unterschreihen         |
| Unterschrift                     |                                                                               | Datum      | Zeit  |                                                   |                        |
| Axel Buyer Procurement           | UNTERSCHRIEBEN                                                                | 18-Nov2021 | 15:16 |                                                   | Beenden                |
|                                  |                                                                               |            |       |                                                   | Team Managen           |
| Engagement ablehnen              |                                                                               |            |       | Zurück Schliessen Engagement unterschreiben       |                        |

EDGER

Starten

### Ich möchte ein Engagement beenden: kündigen und dann schliessen

- Die im Engagement festgelegten Regeln finden Anwendung. Ist Kündigen erlaubt, wie lange sind Kündigungsfristen, was passiert beim Auslaufen eines Vertrages?
- In aller Regel haben beide Partner gewissen (teils unterschiedliche)
   Kündigungsrechte, die gewissen Nutzerprofilen zugewiesen sind

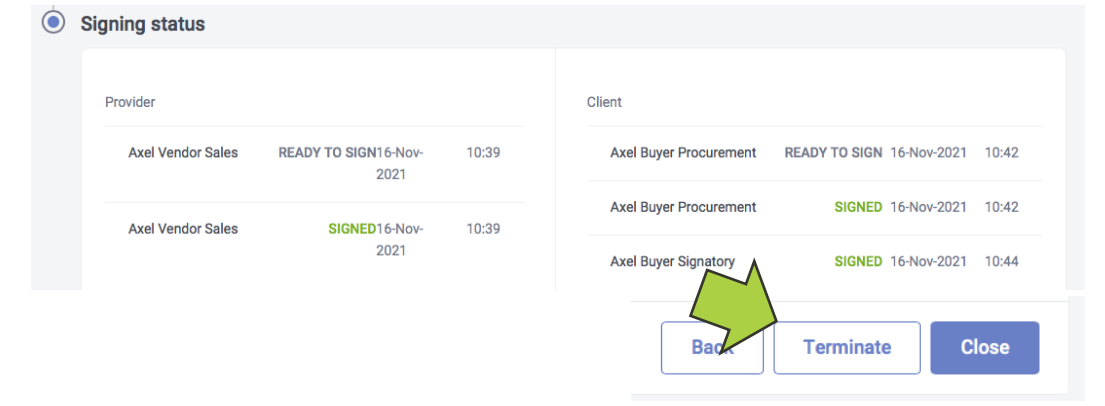

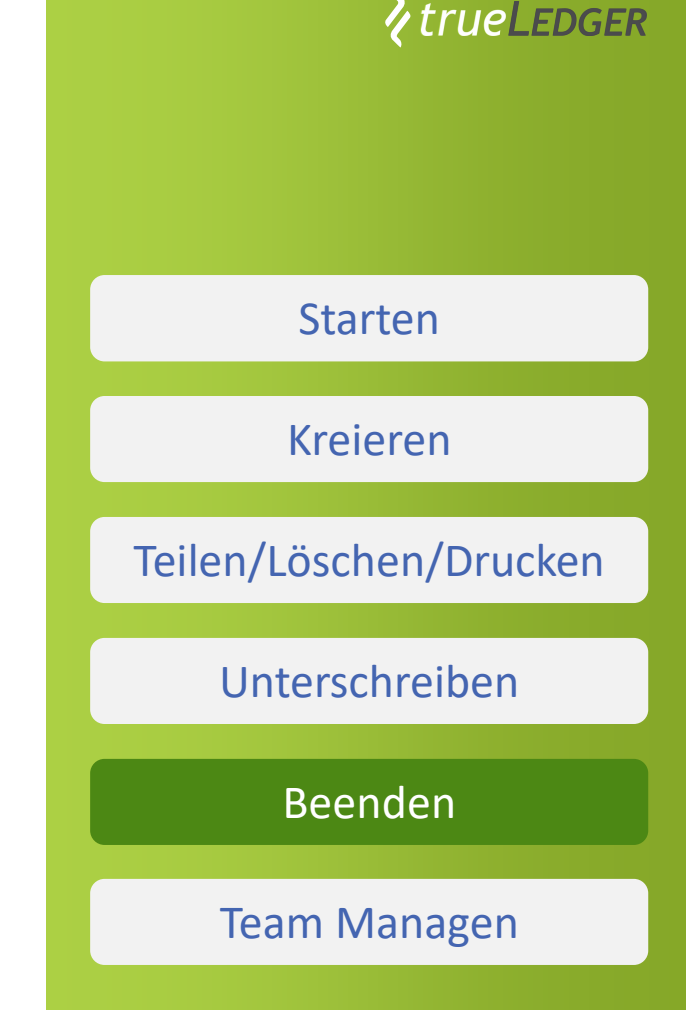

## Ich möchte ein gekündigtes oder ausgelaufene Engagement schliessen

- Bevor geschlossen werden kann, müssen beiderseits duch die Engagementleitung alle Leistungsreports eingegeben und auch finalisiert werden ("genehmigt" oder "zurückgezogen")
- Aufgaben, Nachrichten und eventuell Mails unterstützen den Prozess
- Den finalen Schritt zum Schliessen ist dem Anbieter zugewiesen, wird aber erst möglich, wenn alle Leistungsreports final sind.

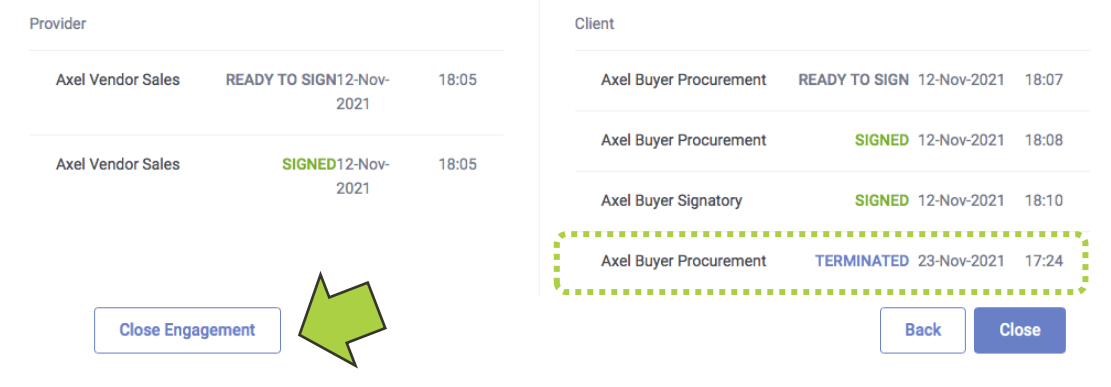

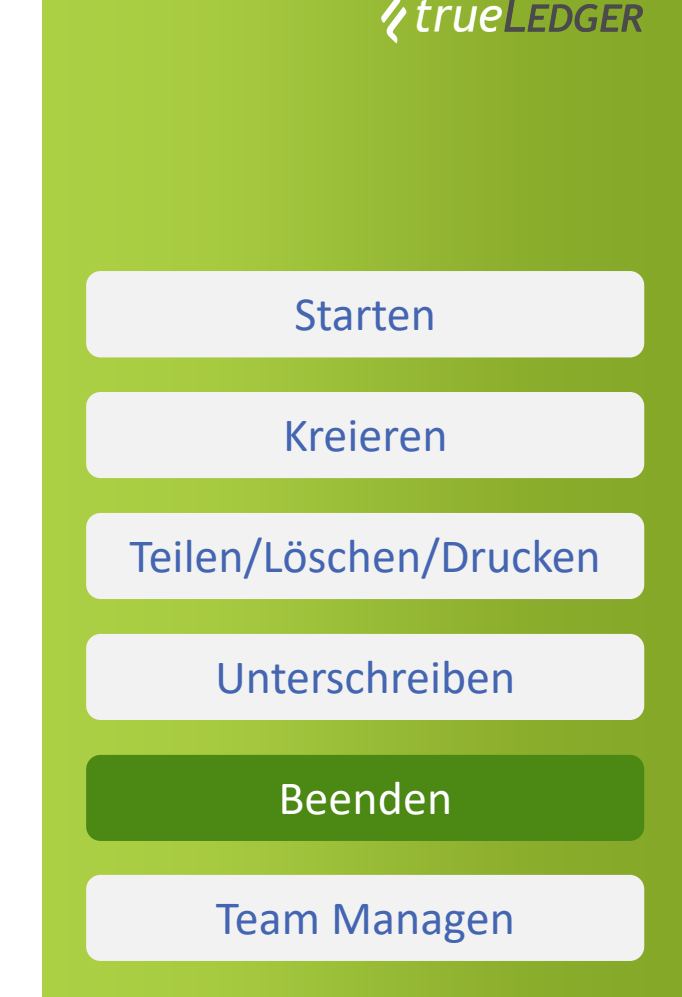

## Ich möchte "mein" Team managen: Zugriff geben, Rolle ändern, Produkt zuweisen

- Ein Engagement Leiter/in (responsible) muss benannt sein
- Zugewiesene Produkte sind in den Leistungsreport f
  ür diese Person auswählbar, e.g. Senior Consultant

|                        | ,                 |           |  |
|------------------------|-------------------|-----------|--|
| NAME                   | ROLLE             | PRODUKTE  |  |
| Axel Vendor U 🗸        | Fulfillment Res 🗸 | Partner × |  |
| Axel Vendor Sa 🗸       | Engagement R 🗸    | Partner   |  |
| + Teammitglied erfasse | en                |           |  |

rueLedger Starten Kreieren Teilen/Löschen/Drucken Unterschreiben Beenden Team Managen

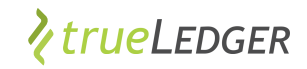

#### ..... in trueLedger anwenden

| https://uat.trueledger.net/hor                                     | omei x +                                                                                                    | - o x                                                               |
|--------------------------------------------------------------------|----------------------------------------------------------------------------------------------------|---------------------------------------------------------------------|
| $\leftarrow$ $\rightarrow$ C $\textcircled{a}$ $\textcircled{b}$ h | https://uat.trueledger.net/home?tab=active                                                                                                    | G U C C G 💽 …                                                       |
| 🗁 New tab 🙁 What can be an EU                                      |                                                                                                    |                                                                     |
| ≡ <b>१</b> trueLedger                                              |                                                                                                    | EN 👻 , Jan Demo Buyer                                               |
| Engagements                                                        | Engagements Create Engag                                                                                                    | Actions Notifications 3                                             |
| II Analysis & Projection                                           | All engagements Active                                                                                                    | Unread V<br>Engagement shared<br>Great Consult has shared           |
| Uur Products                                                       | Search Status: All V                                                                                                    | Engagement Projekt Pegasus<br>with you.<br>27-0ct-2021 14:42        |
| My Company                                                         | ID<br>CONSUMPTION<br>NAME<br>VENDOR<br>VENDOR<br>START DATE<br>CONSUMPTION<br>TO DATE<br>STATEMENTS STATUS<br>CONSUMPTION<br>STATEMENTS STATUS<br>CONSUMPTION<br>STATEMENTS STATUS<br>CONSUMPTION<br>STATEMENTS STATUS<br>CONSUMPTION<br>STATEMENTS STATUS<br>CONSUMPTION<br>STATEMENTS STATEMENTS STATUS<br>CONSUMPTION<br>STATEMENTS STATEMENTS STATUS<br>CONSUMPTION<br>STATEMENTS STATEMENTS STATUS<br>CONSUMPTION<br>STATEMENTS STATEMENTS STATUS<br>CONSUMPTION<br>STATEMENTS STATEMENTS STATUS<br>CONSUMPTION<br>STATEMENTS STATEMENTS STATEMENTS STATUS<br>CONSUMPTION<br>STATEMENTS STATEMENTS STATEMENT STATEMENT | Engagement deleted     Engagement Big Consulting                    |
|                                                                    | 2021-GC-003         Projekt Pegasus<br>Phase 2         Great Consult         01-Oct-2021         01-Apr-2022         CHF 13'586.80         -78%         CHF 62'993.84         0         • Active                                                                                                    | Project (1) was deleted by Jan<br>Demo Buyer.<br>22-Oct-2021 14:05  |
|                                                                    | New Engagement         Projekt Pegasus         Great Consult         01-Oct-2021         no end date         CHF 1'857.74         -93%         CHF 257/81.03         0         Active                                                                                                    | Engagement shared<br>Great Consult has shared                       |
|                                                                    | 2021-GC-01 Prior Consulting<br>Project Great Consult 22-Sep-2021 28-Feb-2022 CHF 20'124.66 +INFINITYS CHF 0.00 1 1 NEW • Active                                                                                                    | Engagement Big Consulting<br>Project with you.<br>21-0et-2021 22-28 |
|                                                                    |                                                                                                    |                                                                     |
|                                                                    |                                                                                                    |                                                                     |
|                                                                    |                                                                                                    |                                                                     |
|                                                                    |                                                                                                    |                                                                     |

# Vielen Dank für Ihre Zeit!

#### **Fragen Sie uns**

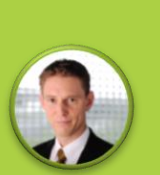

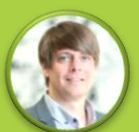

Heiri Angele heiri.angele@trueledger.net

Jan Ellerbrock jan.ellerbrock@trueledger.net

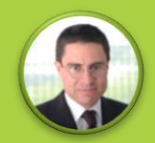

Axel Brohm axel.brohm@trueledger.net

# *trueLedger*

**The first Deal Platform** for Professional Services

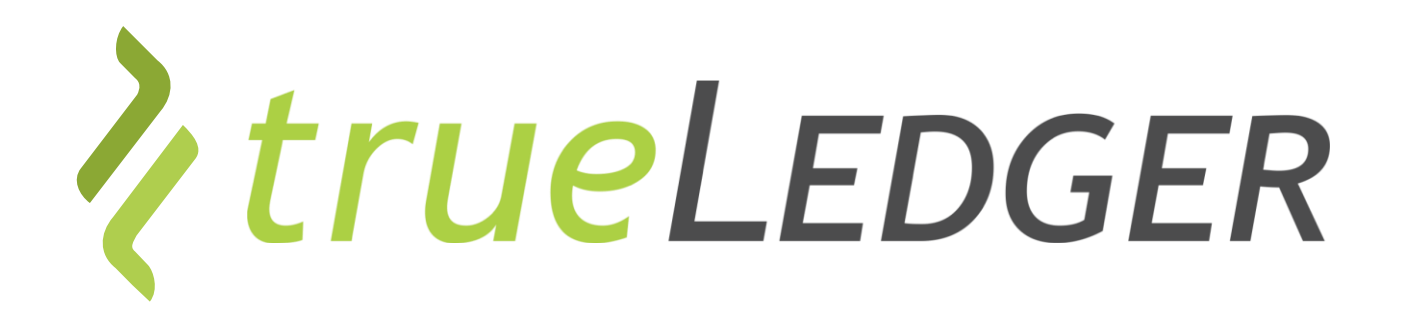

#### Legal notice

©2021 trueLedger AG, Switzerland. All rights reserved. You are not permitted to create any modifications or derivatives of this presentation, to use or share it for any other than the sole purpose of collaborating with or investing in trueLedger.

Any other use (commercial or non-commercial) requires prior written consent of trueLedger.

Information and opinions contained in this presentation are provided with no guarantee of accuracy or completeness. Any liability thereof or for any damage or loss resulting from the use of the information contained in this presentation is expressly excluded.

Contact: info@trueLedger.net